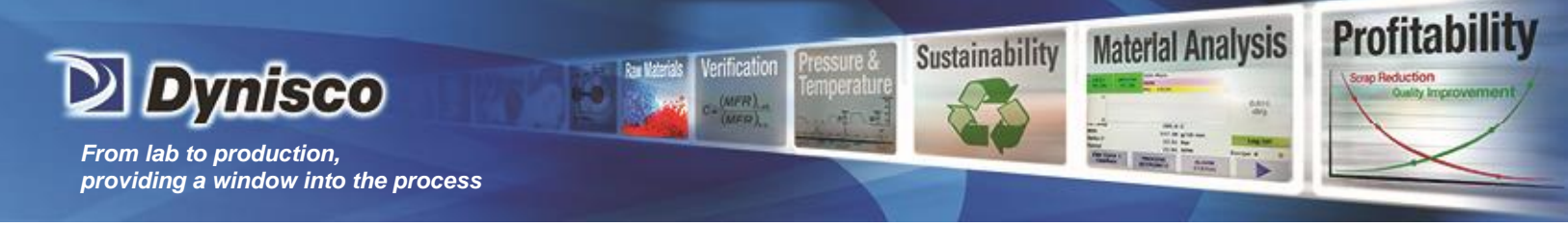

## Dynisco Edge\_Serial\_R LMI7000 Installation Guide with RheoSights<sup>™</sup> Application Software

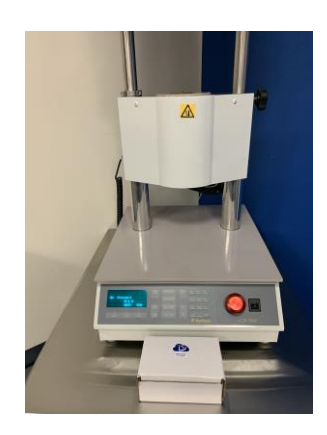

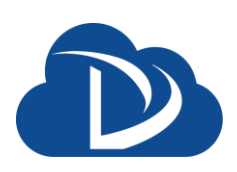

LCR7000 Capillary Rheometer with Dynisco Edge\_Serial Cloud Connect Device & RheoSights<sup>™</sup> Application Software

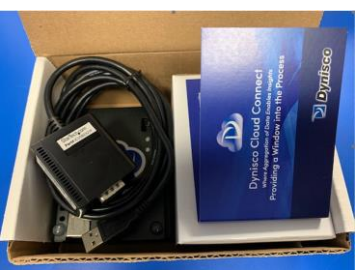

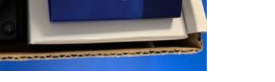

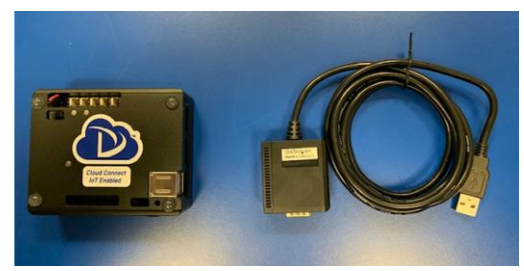

Step 2: Remove USB to Serial Cable & Edge Device

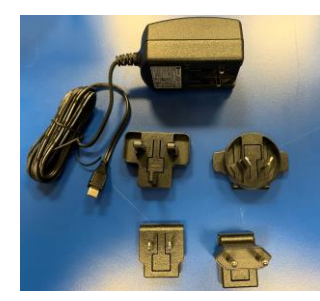

Step 4: Select Appropriate Power Supply Connection

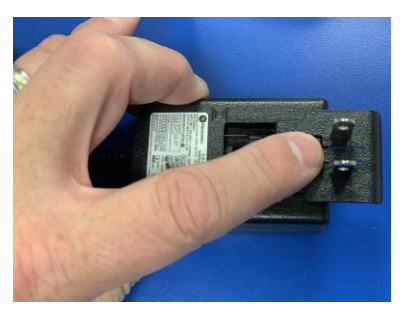

Step 6: Slide Out Power Connector and Slide in New Connecter

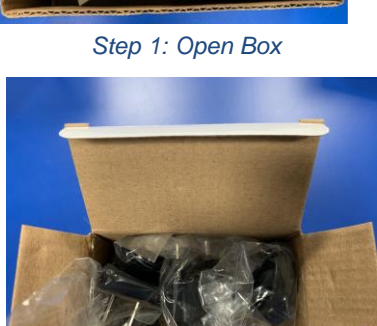

Step 3: Remove & Open White Power Supply Box

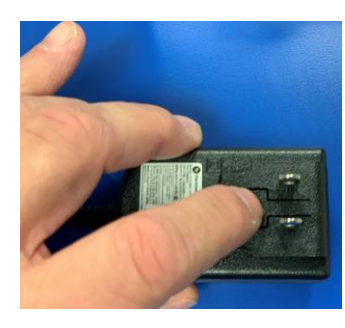

Step 5: Push on Release Pin

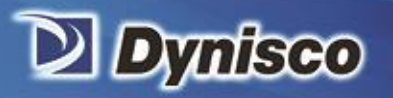

From lab to production, providing a window into the process

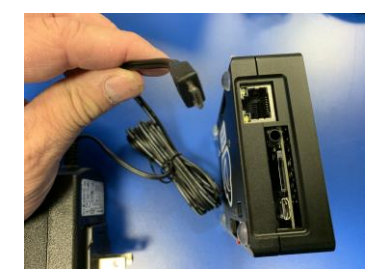

Step 7: Locate Power Connection on Dynisco Edge Device

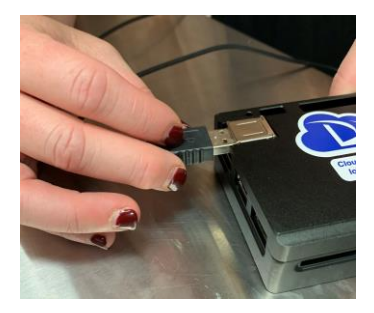

Step 9: Insert USB Cable into the USB2.0 Slot on the Dynisco Edge Device Shown Above

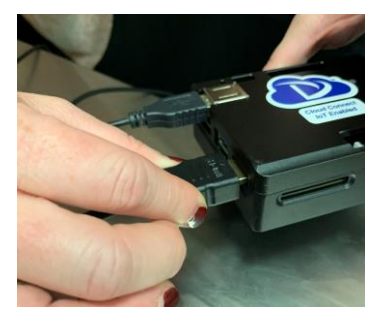

Step 11: Insert HDMI Cable for Computer Monitor (Both Customer Supplied) into the Dynisco Edge Device

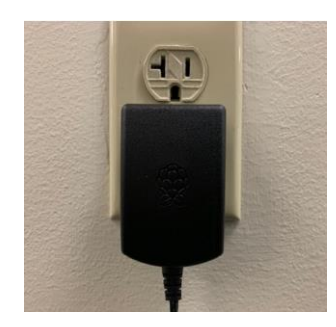

Step 13: Plug Power Supply into Wall (Do Not Plug Dynisco Edge Device into Instrument at this Time)

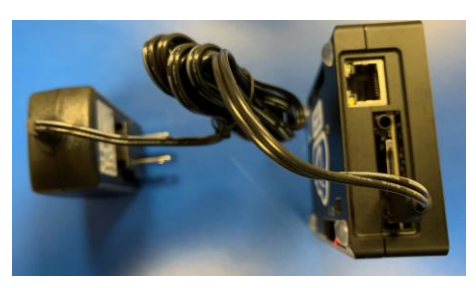

Material Analysis

Sustainability

erification

Profitability

Step 8: Plug Power Supply in the Dynisco Edge Device

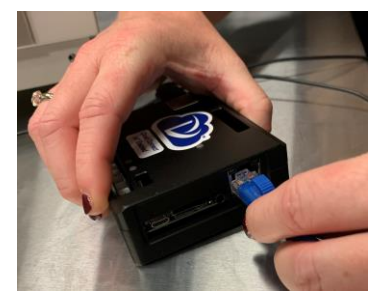

Step 10: Insert Ethernet Cable (Customer Supplied) into the Dynisco Edge Device

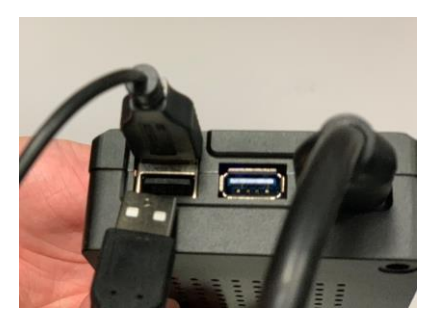

Step 12: Insert USB Cable (Keyboard/Mouse) Into Dynisco Edge Device

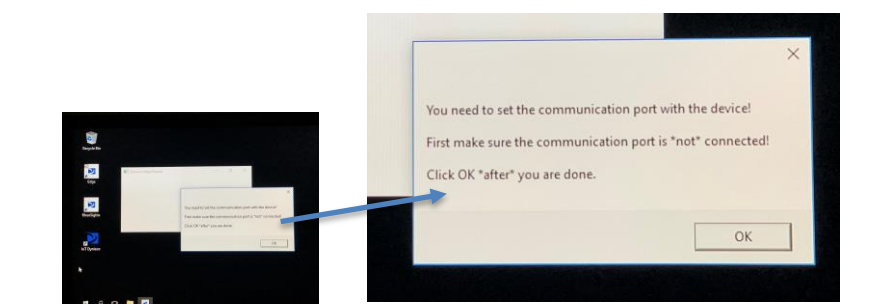

Step 14: Click OK on Prompt (Do Not Plug Dynisco Edge Device Into Instrument at this Time)

38 Forge Parkway | Franklin, MA 02038 USA | Tel: +1 (508) 541-9400 | Fax: +1 (508) 541-6206 www.dynisco.com

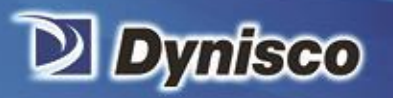

From lab to production, providing a window into the process

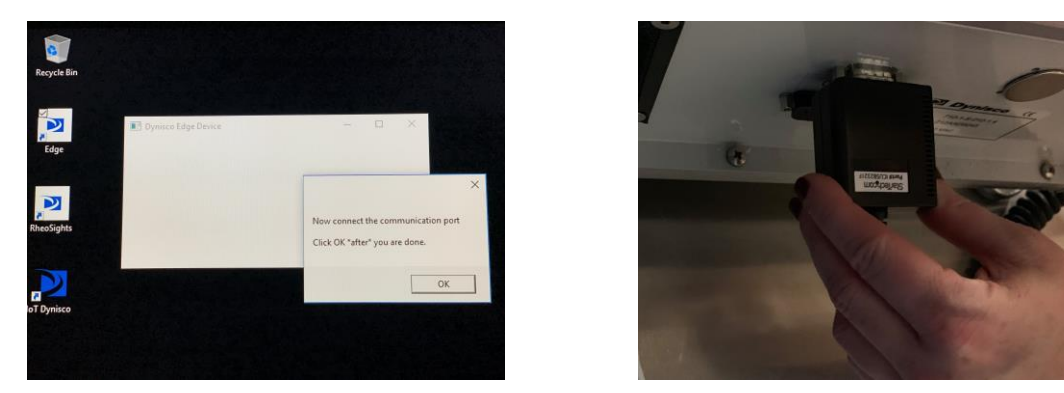

Step 15: When you See this Prompt, Connect the Serial end of the USB Cable into the Instrument and Click OK

Note: If the connect the communication port dialog box does not appear in 3 min, click the "Edge" icon to initiate the script

Profitabi

Material Analysis

Sustainability

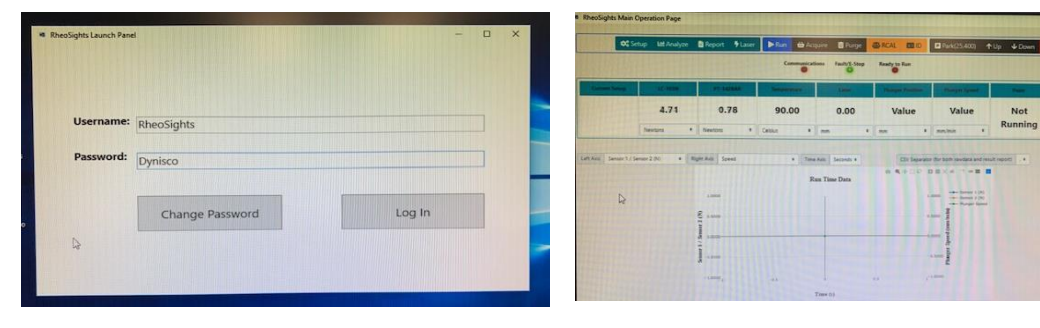

Important Notes- if you plan to swap the Dynisco Cloud Connect Edge Devices between Instruments

• Separate Cloud Connect software keys will need to be supplied by Dynisco with instructions on how to swap from one LCR7000 to another unit.

Step 16: Successful connection will occur when the above dialog box appears

Notes:

- Dynisco suggests you change your password upon login and make sure it is recorded
- You will then need to click on the IoT Dynisco Icon "shown above" to setup your Dynisco Cloud Connect account. You will find instructions on how to register and use the Dynisco Cloud Connect Dashboard on **iot.dynisco.com**
- Upon successful registration and account setup, your LMI will send data to the cloud using the "print" feature on the device.
- You can tell if data has been sent by the "Last Sent" line on the Dynisco Edge Device Running screen (see above)
- Yearly subscription prices can be supplied by contacting your regional sales manager with contact info on <u>www.dynisco.com</u>
- Please Remember to Log off Windows on the Edge Device as if you would with any other Microsoft Computer. Do Not Disconnect Power without Shutting down the Operating System
- You may need to set the local time zone as you would with any Microsoft Windows Computer on your network.
- You can scale RheoSights<sup>TM</sup> view screen by clicking

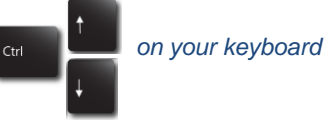

38 Forge Parkway | Franklin, MA 02038 USA | Tel: +1 (508) 541-9400 | Fax: +1 (508) 541-6206 www.dynisco.com